## Visual batch - Copier un état Crystal

Pour copier un état du même programme ou appartenant à un autre programme :

Aller dans le GPB. Cliquer sur le bouton "Affecter". Sélectionner l'état à copier. Cliquer sur le bouton "Copier".

OU

Depuis le GOB, onglet "Etats".

## Sélectionner l'état à copier.

Cliquer sur le bouton "Copier".

## Articles connexes

- Optimisation Client-Serveur
- Comment ne plus compiler l'aide des programmes Visual Adélia ou Adélia iSeries générés en C
- Dump d'une application provoquant une erreur système
  Une application générée en C ne s'exécute pas sur un poste sans aucune erreur en sortie alors qu'elle fonctionne sur un autre poste.
- Détecter les erreurs dans des états Crystal non valides